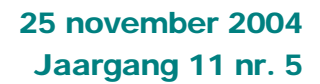

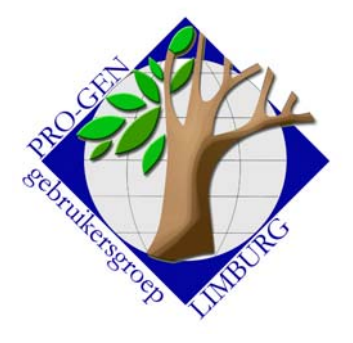

#### In dit nummer:

| 1. Automatische<br>voettekst in<br>cirkeldiagram. | 1 |
|---------------------------------------------------|---|
| 2. Een alles-in-een-<br>lijst                     | 1 |
| 3. Inzameling<br>Limburgse<br>Geslachten          | 3 |
| 4. Hoe een Limburgs<br>Geslacht maken?            | 4 |
| 5. Lidmaatschap                                   | 6 |

# **Nieuwsbrief**

#### 1. Automatische voettekst in cirkeldiagram

Don Arnoldus schreef op donderdag 21 oktober 2004 in de Pro-Gen@Yahoogroups.Com de volgende tip in verband met "Voettekst bij het cirkeldiagram".

Bij het maken van een cirkeldiagram kun je op een gegeven moment een voettekst ingeven.

Ik heb standaard op die regel een tekst staan met daarin wat VTX-formules. Het resultaat linksonder in het diagram is dan steeds keurig geactualiseerd, zoals bijvoorbeeld: "Samengesteld op 21 oktober 2004".

De formule die ik daarvoor gebruik is als volgt (alles achterelkaar intikken):

"Samengesteld op "+STR\$(VAL(DAY\$(DATE\$,2)))+" "+MONTH\$(DATE\$,0)+" "+STR\$(YEAR(DATE\$))

Deze formule is naar believen uit te breiden met bijvoorbeeld je naam e.d. Leek me wel een handige tip.

Voettekst : "Samengesteld op\_"+STR\$(VAL(DAY\$(DATE\$,2)))+

#### 2. Een alles-in-een-lijst

| HELLENIC         Totaallijst : Personen         PRO-GEN 3.0b-p? (C) 1989-2002           tot = 38045         Blad 243 van 76           MP. S         Naam         Geboorte         Huwelijk         Blad 243 van 76           MP. S         Naam         Geboorte         Huwelijk         Overlijden           14937 U         Gijsen, Joanna Maria         Bemelmans, P.M.         Bemelmans, P.M.         Naam         Naam         Overlijden           100566 U         Gijsens, Catherine         Bad 30-05-1762         Bemelmans, P.M.         Naam Grootloon, Smets, M.C.         Neven, Joannes           282284 M         Gilis, Anna Maria         03-05-1762         Neven, Joannes         Coenen, C.         Neven, M.C.         17-01-1770           282284 M         Gilis, Germaine U.G.         03-06-1724         21-02-1746         Guiss, M.C.         12-08-1774         10-08-1774           282286 M         Gilis, Germaine U.G.         04-03-1722         09-05-1748         Utijckx, E.         01-08-1774           282286 M         Gilis, Jacobus         30-04-1651         22-09-1685         22-09-1783         Clearen, A.         23-11-1861           282286 M         Gilis, Maria C.         04-08-1612         09-04-1869         Maguoi, M.E.         18-10-1748         18-10-1748 |
|----------------------------------------------------------------------------------------------------|
| Tor.       S       Naam       Geboorte       Huwelijk       Blad       243 Uan /b         14937       U       Gijsen, Joanna Maria       Badd       243 Uan /b       Overlijden         14937       U       Gijsen, Joanna Maria       Bemelmans, P.M       Uan Orbeek, A.M       Uan Orbeek, A.M         24722       U       Gijsens, Cathevine       Badd       Uan Orbeek, A.M       Uan Orbeek, A.M         10856       U       Gilis, Anna Catharina       03-05-1762       Neven, Joannes       Coenen, C.       I7-01-1770         282835       U       Gilis, Anna Catharina       03-06-1724       21-02-1746       Guessarts, M.C       na 1869         282856       M       Gilis, Germaine U.G.       04-03-1722       09-05-1768       Guessarts, M.C       na 1869         282866       M       Gilis, Germaine U.G.       04-08-1722       09-05-1748       Guessarts, M.C       Natiok, E.         28286       M       Gilis, Jacobus       13-11-1728       09-04-1869       Maguoi, M.E.       Natiok, E.       1-1681         28287       M       Gilis, Maria E.       22-07-1757       06-07-1892       23-05-1928       Maguoi, M.E.       Noblesse, L.J.       14-02-1982         282837       M       Gilis, Maria E.                                                                                |
| 22475       U       Gijsen, Joanna Maria       Bemelmans, P.M         14937       U       Gijsen, Joanna Maria       Janorbeek, A.         24722       U       Gijsens, Catherine       Janorbeek, A.         12636       U       Gijsens, Catherine       Janorbeek, A.         125333       U       Gilis, Anna Catharina       03-05-1762       Neven, Joannes         226265       U       Gilis, Anna Catharina       03-06-1724       21-02-1746       Coenen, C.         28285       M       Gilis, Filisabeth       03-06-1724       21-02-1746       Buteneers, P.J       na 1869         28286       M       Gilis, Germaine U.G.       04-03-1722       20-05-1768       Guisers, M.C.       17-01-1778         28286       M       Gilis, Jacobus       30-04-1651       22-09-1685       26-01-1830       Cleeren, A.       23-11-1861         29375       M       Gilis, Jacobus M.       13-11-1728       09-04-1869       Maguoi, M.E.       18-10-1748         12076       M       Gilis, Maria E.       22-07-1757       06-07-1892       23-05-1928       Maguoi, M.E.       13-05-1913         120329       M       Gilis, Maria E.       22-06-1892       23-05-1928       Tuts, G.A.       14-02-1982                                                                                                  |
| 7476 M Gilis, Franciscus       Grossarts, M.C       na 1869         23215 U Gilis, Germaine U.G.       04-03-1722       09-05-1748       Luijckx, E.       01-08-1774         28286 M Gilis, Guilielmus       04-03-1722       09-05-1748       Luijckx, E.       01-08-1774         28287 M Gilis, Jacobus       30-04-1661       22-09-1686       Seldermans, J.       27-16-1721         28287 M Gilis, Jacobus M.       13-11-1728       09-04-1869       Maguoi, M.E.       01-08-1748         10740 M Gilis, Leonardus       18-08-1818       09-04-1869       Maguoi, M.E.       04-02-1982         10745 M Gilis, Haria C.       02-07-1757       23-05-1928       Tuts, G.A.       14-02-1982         28298 M Gilis, Maria L.       22-09-1686       Tuts, G.A.       14-02-1982         29373 M Gilis, Maria L.       02-06-1833       Dermonde, A.       13-05-1913         28282 M Gilis, Paulus       22-06-1863       10-07-1888       86-01-1778         29855 M Gilis, Pieter Joseph       24-09-1866       17-07-1888       7hijs, M.C.       30-04-1941         28350 M Gilis, André F.H.H.       05-01-1923       10-07-1888       7hijs, M.C.       30-04-1941         28350 M Gilisen, André F.H.H.       05-07-1923       28-11-1906       Appermans, A.J       27-09-1853         <                   |
| 28299       Gilis, Maria C.       22-97-1/32       23-95-1928       Tuts, G.A.       14-02-1982         163345       U Gilis, Maria E.       06-07-1832       23-95-1928       Tuts, G.A.       13-95-1913         23845       M Gilis, Marie Leonie       27-96-1833       27-96-1833       13-95-1913       13-95-1913         23845       M Gilis, Marie Jaunus       18-98-1639       16-91-1/28       Theunis, C.       14-92-1982         23845       M Gilis, Paulus       18-98-1639       16-91-1/28       Theunis, C.       13-95-1913         29855       M Gilis, Paulus       18-98-1639       16-91-1/28       Theus, C.       14-92-1982         28354       M Gilis, Paulus       18-98-1639       16-91-1/28       Theunis, C.       14-92-1982         28355       M Gilis, Pieter Joseph       24-99-1866       17-97-1888       86-94-1941       30-94-1941         28356       M Gilisen, André F.H.H.       95-16-17925       Appermans, A.J       28-91-1982         28352       M Gilisen, Anna C.       11-95-1838       Appermans, J.       94-92-1952         28352       Gilisen, Anna E.       91-94-1781       28-11-1906       Sampermans, J.       94-92-1952         28352       Gilisen, Anna E.       91-94-185       28-11-1906                                                          |
| 28292 M Gilis, Paulus         05-01-1778           29822 M Gilis, Paulus         29855 M Gilis, Paulus         849 M Gilis, Paulus           29855 M Gilis, Paulus         24-09-1866         17-07-1888         Thijs, M.C.           28359 M Gilisen, Albert S.J.         02-06-1948         10-07-1888         Thijs, M.C.         30-04-1941           28359 M Gilisen, Albert V.J.         05-01-1782         840-0100nt, M.U.         28-01-1982           28359 M Gilisen, André F.H.H.         05-07-1965         Appermans, A.J         28-01-1982           280763 U Gilisen, Anna C.         11-05-1838         30 -04-1941         28-01-1982           28352 U Gilisen, Anna C.         01-04-1781         28-11-1906         Sampermans, J.         04-02-1853           28352 U Gilisen, Anna E.         01-04-1781         28-11-1906         Sampermans, J.         04-02-1952           28352 U Gilisen, Anna E.         01-04-1781         28-11-1906         Sampermans, J.         04-02-1952                                                                                                    |
| 28352 U Gilisen, Anna Maria<br>28352 U Gilisen, Anna Maria<br>28968 U Gilisen, Anna Maria<br>28968 U Gilisen, Anna Maria                                                                                                    |
| $\begin{array}{c c c c c c c c c c c c c c c c c c c $                                                                                                    |
| 28262 / HI (Si isen, Convard         13-82-1615         14-85-1829           28808 / Gi lisen, D.K.         14-85-1829         14-85-1829           18173 U Gilisen, D.M.         22-85-1985         22-85-1985           14984 M Gilisen, F.J.         22-85-1985         22-85-1985           28-87-1985         22-85-1985         31-18-1942           4984 M Gilisen, F.J.         28-87-1986         12-88-1942           Stevens, L.M.H         31-18-1968                                                                                                    |

Volgende vergadering: Donderdag 27 januari 2005 Om 19.30 u <u>SYNTRA Genk</u> Kerkstraat 1 3600 Genk (Winterslag)

### Bezoek de PRO-GEN gebruikersgroep LIMBURG op het web: <u>www.pro-gen.be</u>

Om de voornaamste gegevens van een persoon te kennen, geboorte, huwelijk en overlijden, moet je steeds op 2 plaatsen zijn in PG30: in de totaallijst personen en in de totaallijst relaties.

Je kan die gegevens ook zichtbaar maken via het relatieschema. Met een simpele druk op een van de pijltjestoetsen kan je dan springen van persoon naar relatie.

Het zou mooi zijn wanneer je alles in één lijst te zien zou krijgen. Die lijst zit standaard in PG30. Ze heet "PER-HUW Overzicht personen met laatste huwelijk (128)".

Het getal duidt erop dat de lijst 128 tekens breed is. Dat is niet erg praktisch voor een scherm dat maar 80 tekens kan bevatten in de breedte.

Wanneer wij deze lijst wat smaller maken door wat (overtollige) dingen weg te laten, bekomen wij een alles-in-een-lijst die ook als Totaallijst personen te gebruiken is.

Om de lijst te bewerken tot een nieuwe lijst, doen wij het volgende: Hoofdmenu ... PRO-GEN hulpprogramma's ... Overige ... Definities aanpassen ... Persoonslijsten veranderen ... Nieuwe definities maken .... Zoek in die lijst naar PER-HUW Overzicht personen met laatste huwelijk (128) ... <Enter>.

Wij gaan nu enkele kolommen weghalen en andere wijzigen:

- Ga met de pijltjestoetsen naar ◀-7 --▶ in/onder de eerste kolom.
- Met de <TAB>-toets schuiven wij dan op tot aan ◀----12----▶ onder de kolom geboorte.
- Beneden aan het scherm verschijnen de dingen die je kan doen in die situatie: +,-,Ins=Kolom toevoegen,Del=Kolom verwijderen,Vaste breedte,Passend maken.
- Druk <DEL> om die kolom uit het deel Geboorte te verwijderen. Alleen de kolom van ◀---11----▶ breed met als inhoud Geboorte datum blijft nu over.
- Ga met de pijltjestoetsen naar de kopregel van deze kolom en typ daar opnieuw Geboorte.
- Ga vervolgens met <TAB> en pijltjestoetsen naar de (eerste) kolom <----12----</li>
   in het deel Huwelijk, druk <DEL> en schrijf als koptekst het woord Huwelijk.
- Daal met de pijltjestoetsen af tot de formule gemerkt wordt. PARTNER\$(MARRIAGES,Wettelijk datum)
- Verander deze formule in: IF\$(PARTNER\$(MARRIAGES,Wettelijk datum)<>"",PARTNER\$(MARRIAGES,Wettelijk datum),PARTNER\$(MARRIAGES,Kerkelijk datum))
   Typ dit als één lange regel. De automatische regelterugloop zorgt voor de verdeling over de 2 lijnen.

Toelichting bij deze nieuwe formule.

Als je later deze lijst gaat gebruiken als schermlijst, onder het item "Personen" dan wordt veldvervanging alleen op de kolommen Geboorte en Overlijden toegepast.

Veldvervanging: bij ontstentenis van bvb. de geboortedatum wordt de doopdatum gebruikt.

Onder het item Personen kan je nergens "Veldvervanging huwelijken" op JA zetten. Kijk later, wanneer je in de Totaallijst staat, maar eens onder Opties ... Weergave opties ... daar staat alleen "Veldvervanging voor persoonsgegevens gebruiken : JA (of NEE)". Van Veldvervanging voor relatiegegevens is er in deze situatie nergens sprake.

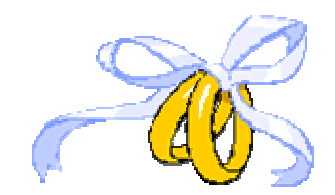

Vorige vormingsavond van 23 september 2004 **52 aanwezigen**.

Onderwerpen voor onze samenkomsten. Hebt u onderwerpen of thema's die u wilt behandeld zien tijdens onze samenkomsten te Genk, laat het ons gerust weten, wij passen onze lessen aan.

ivo.gilisen@pro-gen.be bob.joosten@pro-gen.be luc.klaps@pro-gen.be jaak.simons@pro-gen.be jmg.vliegen@pro-gen.be jp.neven@pro-gen.be Vandaar dat wij via de formule een veldvervangingssurrogaat gecreëerd hebben. "Als de wettelijke datum verschillend is van leeg (dus ingevuld is), druk dan die Wettelijke datum af, in het andere geval (als hij niet is ingevuld) druk dan de kerkelijke datum af."

Merk ook op dat in deze situatie slechts 1 huwelijk(sdatum )kan worden afgebeeld, ook al heeft die persoon meerdere huwelijken.

Vandaar dat er in de omschrijving van ons basisvoorbeeld staat: PER-HUW Overzicht personen met laatste huwelijk (128).

Deze lijst kan spijtig genoeg niet alles aan. 🥮

Ga tenslotte naar de kolom ◀----12----▶ van Overlijden. Delete en tik de naam opnieuw.

In de kader lezen wij Fotale breedte=92 - . Dat betekent dat er momenteel nog 18 tekens teveel zijn. Een lijst mag maar 79 breed zijn om keurig op je scherm te passen. We moeten dus de kolom Namen onder Huwelijk en/of de kolom Naam versmallen.

Kolom per kolom teruggaan doe je met <Shift+TAB>. Een kolom versmallen doe je met <-> als je op ◀------25------► staat.

Als alles klaar is, druk je op <ESC> .... JA dit mag opgeslagen worden ... geef de lijst een naam, bvb. MIJN-GHO ... ga vervolgens met de pijltjestoets naar beneden, de omschrijving komt automatisch tevoorschijn .... Druk <ENTER>.

Om de lijst te bekijken en te gebruiken als schermlijst:

- Ga in de "Totaallijst : Personen" staan
- Druk op de <o> van Opties ... Andere lijstindeling kiezen ... zoek je creatie beneden in de lijst "MIJN-GHO Overzicht personen met laatste huwelijk".
- <Enter>

#### 3. Inzameling Limburgse Geslachten

Op onze CD2005 gaat een nieuwe rubriek verschijnen: "Limburgse Geslachten".

Een inzending voor deze rubriek geeft ook recht op een gratis CD2005 als je tenminste lid bent van de PRO-GENgebruikersgroep LIMBURG

Je inzending kan je tot en met 15 december 2004 sturen naar jp.neven@pro-gen.be

Voorwaarden waaraan een "Limburgs Geslacht" moet beantwoorden:

- Het moet een naamgenealogie zijn met tenminste 6 generaties, zoveel mogelijk takken en volledige gezinnen.
   Bvb. alle personen die Ramaeckers heten, vertrekkend van de/een stamvader Ramaeckers over tenminste 6 generaties.
   De inhoud moet dus veel meer zijn dan een stamreeks.
- De **personen** die op het **einde van de genealogie** beschreven worden, moeten op een uitzondering na, personen zijn die ten laatste **geboren zijn voor de Eerste Wereldoorlog**. Dit ter bescherming van de persoonlijke levenssfeer.
- Het merendeel van de personen die beschreven worden in die naamgenealogie moeten Limburgers zijn (geboren, gehuwd of overleden in Limburg).
- De uitvoer **moet gemaakt worden met het speciale** PRO-GEN **VTX-pakket** dat de PRO-GENgebruikersgroep LIMBURG gratis ter beschikking stelt.

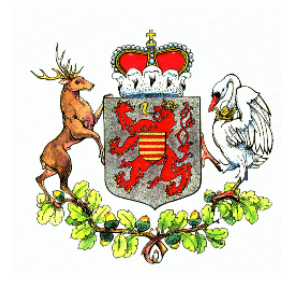

Dit is te downloaden bij:

http://users.telenet.be/luc.klaps/geslachten.htm

http://users.pandora.be/ivo.gilisen/download.htm

http://users.skynet.be/jneven/pggglim.html

De inzending die niet aan deze voorwaarden beantwoordt, wordt geweigerd.

### 4. Hoe een Limburgs Geslacht maken?

- Download het pakket "Uitvoer Limburgse Geslachten".
- Unzip in een map van maximaal 8.3 tekens.
- Klik op SETUP.EXE om het pakket in PG30b te installeren.
- PRO-GEN Hoofdmenu
- Genealogie
- In de Totaallijst : Personen, druk op <INSERT> om zeker alle personen te bekomen in de lijst.
- Tik <L> van selecteren ... Opgeslagen voorwaarde kiezen.... Activeer beneden in de lijst "(Limburgse Geslachten) Natuurlijke kinderen" ... Noteer alle varianten van de achternaam die passen bij uw genealogie (bvb. voor de genealogie Gilis had ik nodig "Gilis, Gilisen en Gilissen"). Indien er geen varianten aanwezig zijn, noteer dan niets.
- Druk opnieuw <INSERT> om terug een volledige lijst te bekomen.
- Zet de cursorbalk op de stamoudste en druk <ENTER>.
- Zet de volgende verplichte instellingen

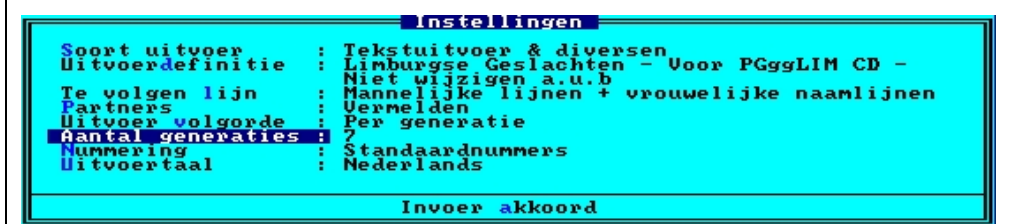

Let op de instellingen:

-"Mannelijke lijnen + vrouwelijke naamlijnen" . Die moet onder alle omstandigheden aanwezig zijn en blijven! Kan soms buiten uw wil om verspringen naar de standaardinstelling "Genealogie (strikt mannelijk)". Let dus op.

-"Aantal generaties". Zes generaties is een absoluut minimum. Voor genealogieën die ver teruggaan zal natuurlijk een hoger cijfer nodig zijn. -"Standaardnummers" mogen ook "Generatie+volgnummers" zijn.

- Invoer akkoord
- Vul het lijstje in met de schrijfvarianten van de achternaam van de natuurlijke kinderen, telkens gescheiden door een komma ... <ENTER>
   Indien uw genealogie geen natuurlijke kinderen bevat, vul dan niets in

```
Geef de namen die in deze genealogie gebruikt moeten
gaan worden, gescheiden door komma's:
gilis,gilisen,gilissen_
```

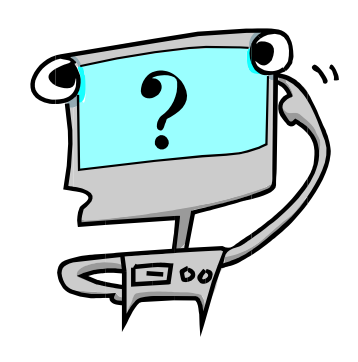

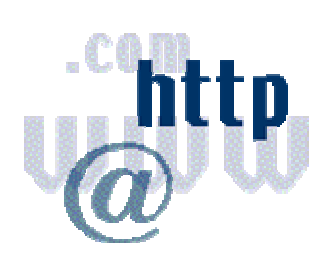

- Zet "Schijfuitvoer stuurprogramma" op HTML voor Internet World Wide Web (WWW)
- Zet "Instelling Internet adressen" op één van de 2 manieren:

#### -of met uw e-mailadres en ../index.htm

| E-mail adres<br>Homepage adres | tivo.gilisen@pandora.be |  |
|--------------------------------|-------------------------|--|
| Invoer akkoord                 |                         |  |

#### -of met uw volledig adres en ../index.htm

| E-mail adres<br>Homepage adres | : Ivo Gilisen, Neremstraat 12, 3840 Borgloon<br>:∕index.htm |  |  |
|--------------------------------|-------------------------------------------------------------|--|--|
| Invoer akkoord                 |                                                             |  |  |

- Uitvoer naar schijf ... < ENTER>
- Kies voor de uitvoer \*Limburgse Geslachten

Opgeslagen instellingen \*Limburgse Geslachten - Voor PGggLIM CD - Niet wijzigen a.u.b. N.B. Deze instellingen zijn te wijzigen m.b.v. de Insert-toets. Regels met een \* kunnen niet overschreven of gewist worden.

Kies voor "Gesplitst in bestanden van ca. xx Kb".
 Onze voorkeur gaat uit naar 50Kb of daaromtrent.
 Kies nooit voor de opdrachten in de lijnen 1 of 2 of 3.

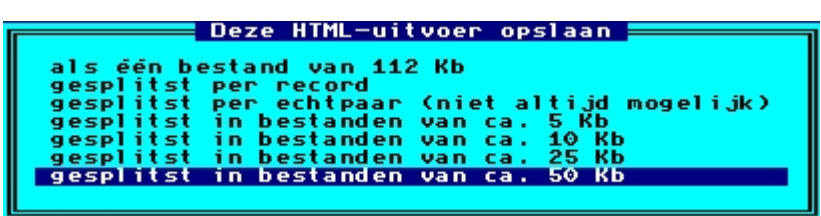

 Index opsplitsen .... Nee Geef als basisnaam bvb. de eerste 2 of 3 letters van de achternaam die in deze genealogie behandeld wordt (bvb. GI LISEN)

De index ook opsplitsen in bestanden per letter : N Geef de basisnaam voor de aan te maken bestanden : GI Geef de directory waar de bestanden opgeslagen moeten worden. GENTEMPN

• Wilt u dit bestand nu openen in uw browser ? (J/N) : J

 Ga naar het laatste blad van de HTML-uitvoer en controleer of "de laatste personen" wel degelijk geboren zijn voor de Eerste Wereldoorlog. Die "laatste personen" vind je onder de kop "Uit dit huwelijk:" Het zijn de kinderen.

Die "laatste personen" zijn dus niet de gezinshoofden. Vergis je niet!

Indien de personen niet beantwoorden aan de gestelde eis (op een uitzondering na moeten ze allen geboren zijn voor 1914 of inmiddels overleden zijn) maak dan de genealogie opnieuw met 1 of 2 generatie(s) minder.

Doe dat door in het PRO-GEN Uitvoermenu door terug te keren via het item "Instellingen wijzigen". Vermijd in dit geval het item "Terug naar hoofdmenu".

• Eens de tekst is gemaakt ... Klik met de rechtermuisknop op

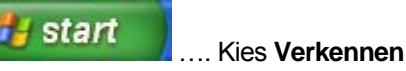

Ga naar de map die net gemaakt werd (in dit geval GI)

Volgend blad Laatste blad

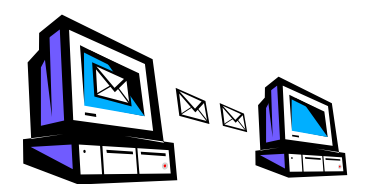

- Klik met de rechtermuisknop op de map en kies … Naam wijzigen …
   Hernoem de map. Schrijf nu de achternaam voluit (bvb. Gl wordt Gilisen)
- Maak van deze map (met inhoud) een ZIP-bestandje. Dit gaat met WinZip v.8 erg gemakkelijk:
   -Klik met de rechtermuisknop op de betrokken map ...
   -Kies in het menu voor WinZip ...
   -Vervolgens voor Add to EENNAAM.zip.
- Stuur dit ZIP-bestandje naar ons bestuurslid Jean-Pierre Neven (jp.neven@pro-gen.be). Voor onze CD2005 kan dit uitzonderlijk nog tot 15 december 2004.

Succes.

## 5. Lidmaatschap

# U kunt het lidmaatschap 2005 van de PRO-GENgebruikersgroep LIMBURG verwerven door een jaarcontributie van €10,00 te betalen.

- tijdens de vormingsavond op 25 november 2004 aan de penningmeester
- nationaal via storting op KBC-rekening 454-4132351-26 m.v.v. "PGGG-LIMBURG ABO. 2005" t.n.v. PRO-GEN GG. LIMBURG, p/a E. Van Dorenlaan 44, B-3600 GENK
- internationaal (EU-landen) via storting op ons EU-rekeningnummer IBAN: BE59 4544 1323 5126 BIC: KREDBEBB

PRO-GEN GG. LIMBURG p/a E. Van Dorenlaan 44 B-3600 GENK België/Belgique/Belgium

U hebt dan gratis toegang tot onze 5 vormingsavonden die wij jaarlijks organiseren.

Leden die in 2004 aan één van onze CD-projecten een nieuwe bijdrage - met voldoende Limburgse gegevens – leveren, ontvangen bovendien gratis de CD-ROM "Genealogie uit Limburg - 2005" op de eerste vormingsavond van 2005. Zowel het lidgeld als de bijdrage aan één van onze projecten moeten in ons bezit zijn vóór 24 december 2004.

De gratis CD-ROM wordt in geen geval aan huis opgestuurd.

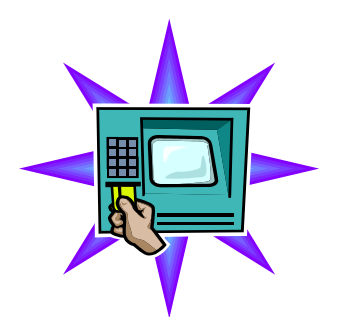